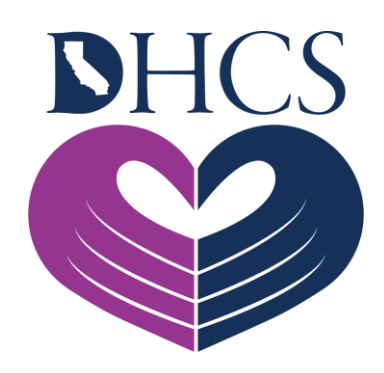

# Medi-Cal Rx 101 How to Prepare for the Transition

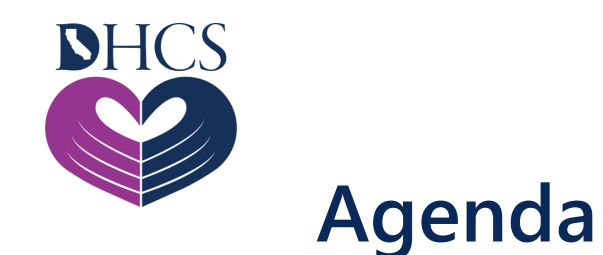

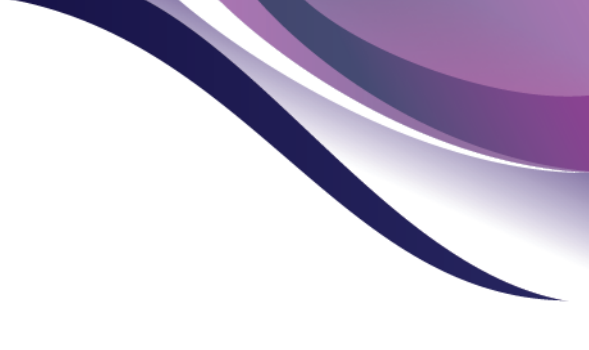

- Introductions
- Medi-Cal Rx Transition Background
- Provider Portal Registration
- Prior Authorization (PA)
- Contract Drugs List (CDL) & Drug Look Up Tool
- Beneficiary Details
- Contacts & Resources
- Q&A

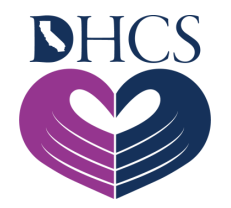

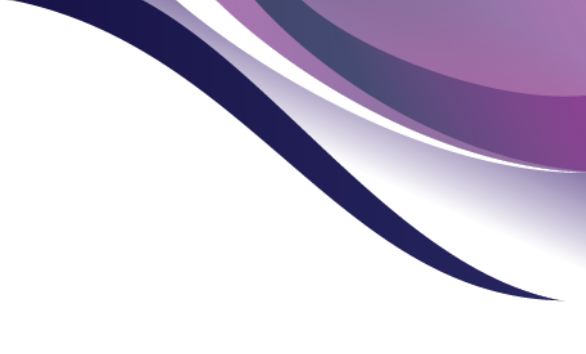

#### **Medi-Cal Rx Team Introductions**

- Katie Trueworthy- VP, MCO Liaison and External Affairs
- Jason Manviller- Education & Outreach Manager
- Vanessa Chavez- Education and Outreach Supervisor
- Shaylene Gilkison- Sr. Pharmacy Services Representative
- Samantha Fink RN, BSN- Medi-Cal Rx Clinician
- Paola Barajas- Sr. Pharmacy Services Representative

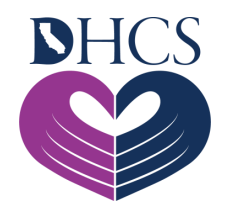

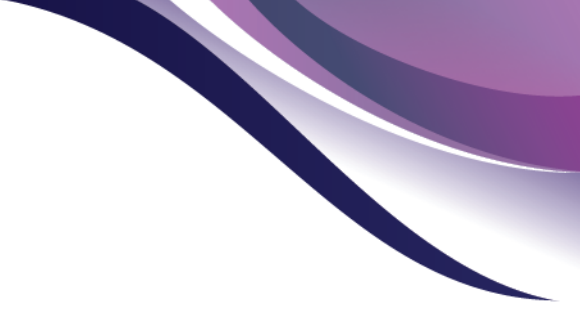

## Medi-Cal Rx Transition Background Vanessa Chavez, Education and Outreach Supervisor

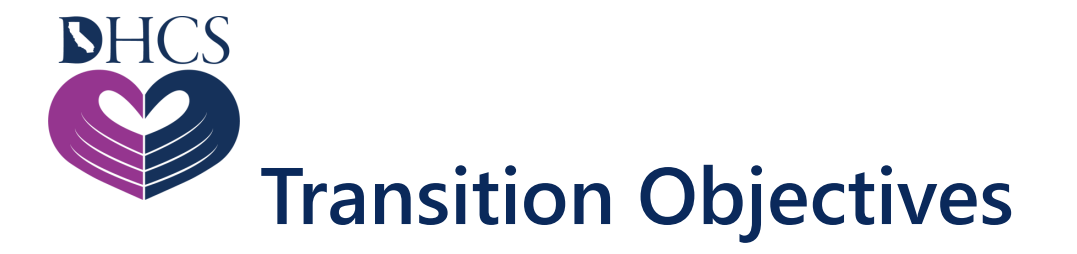

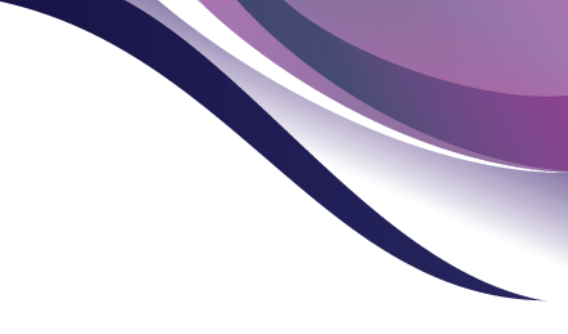

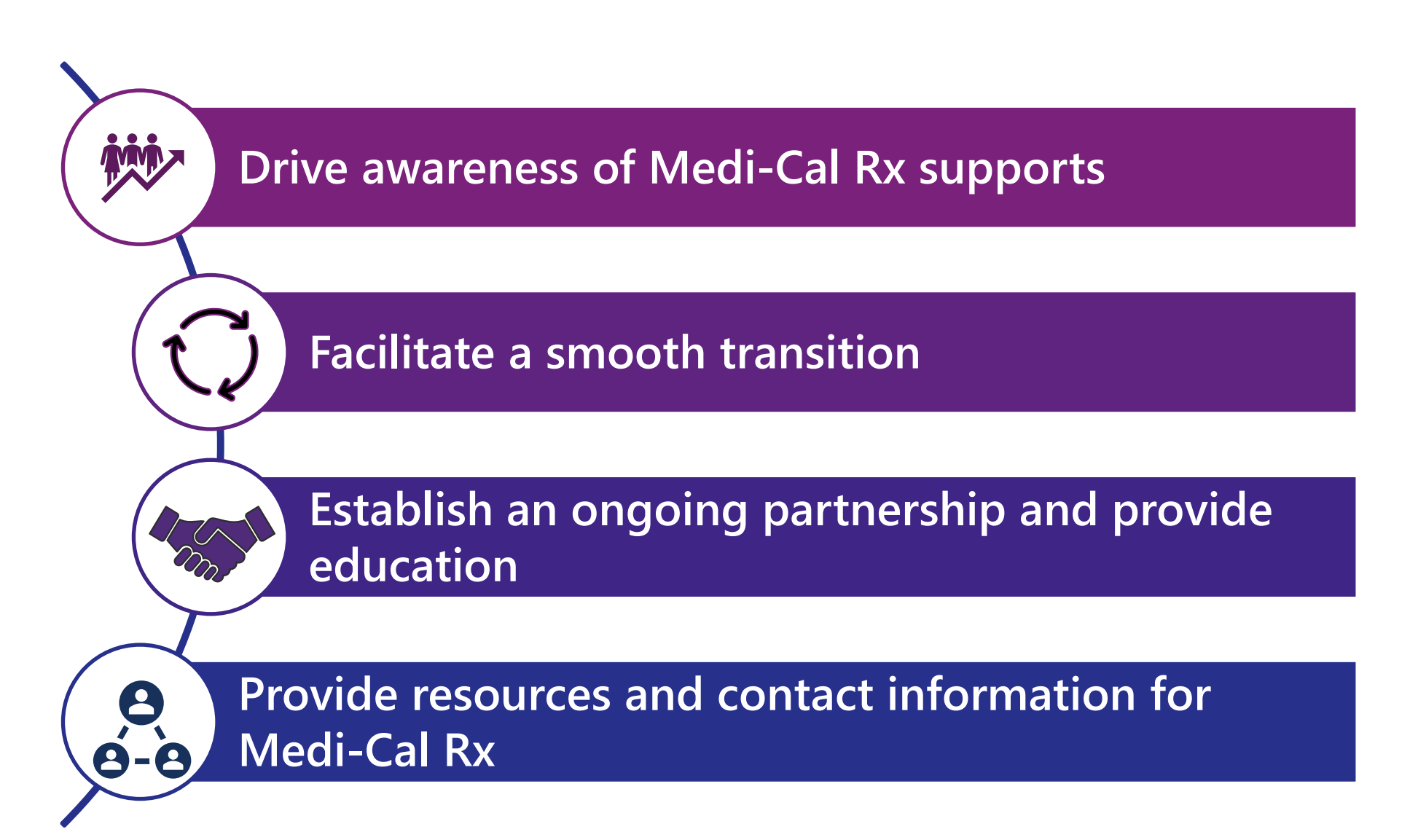

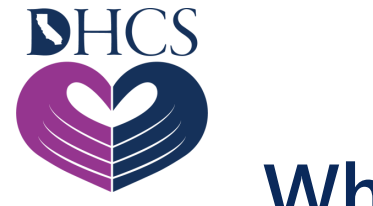

#### What is Medi-Cal Rx?

### **Medi-Cal Rx**

Medi-Cal Rx is the administration of Medi-Cal pharmacy benefits through the Fee-for-Service (FFS) delivery system.

Full Medi-Cal Rx implementation will begin January 1, 2022.

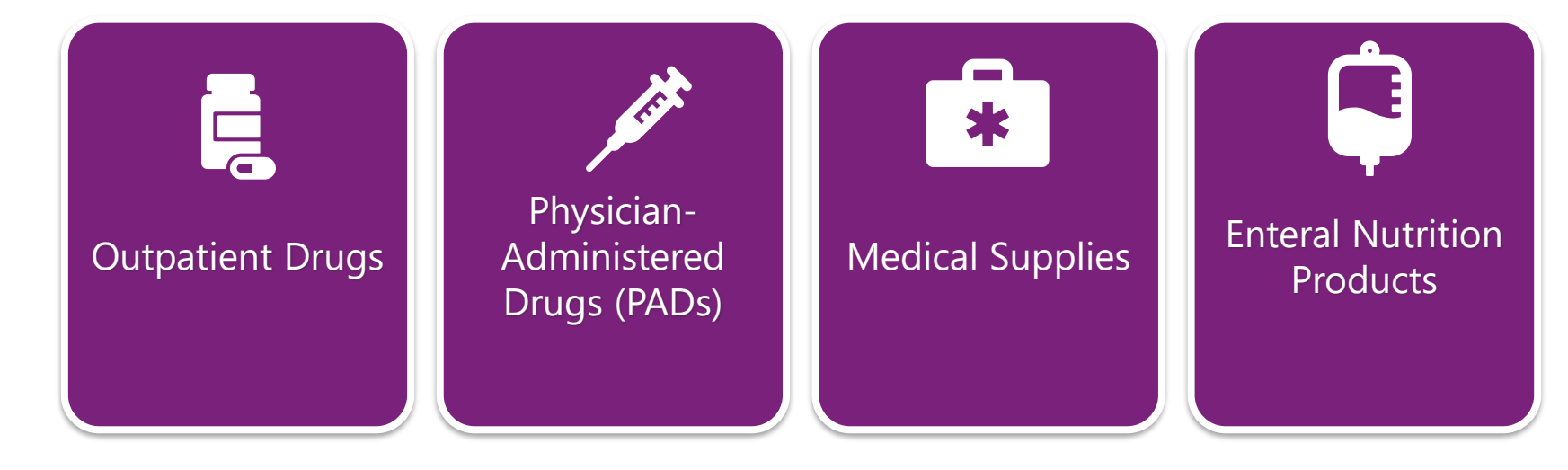

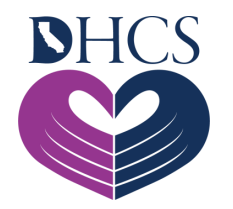

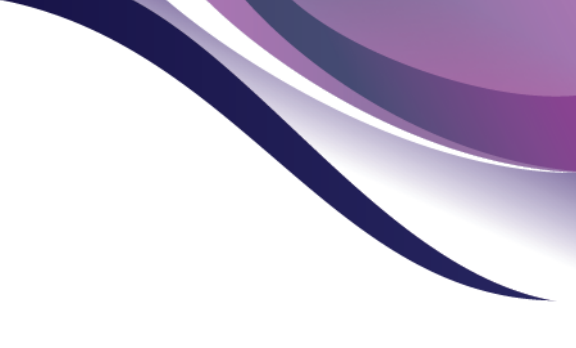

## **Medi-Cal Rx Pharmacy Benefits**

#### Includes

- Medi-Cal
- California Children's Services (CCS)
- Genetically Handicapped Persons Program (GHPP)
- Family Planning, Access, Care, and Treatment (FPACT)

#### Excludes

- Programs of All-Inclusive Care for the Elderly (PACE) plans
- Senior Care Action Network (SCAN)
- Cal MediConnect health plans
- Major Risk Medical Insurance Program (MRMIP)

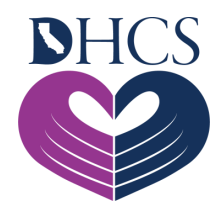

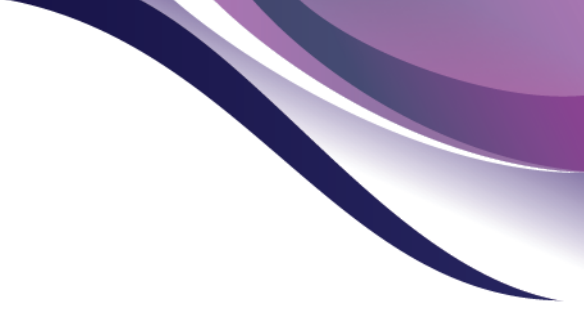

## Medi-Cal Rx Provider Portal Shaylene Gilkison, Sr. Pharmacy Services Representative

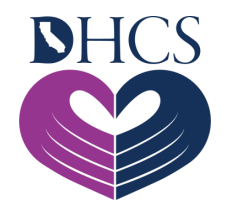

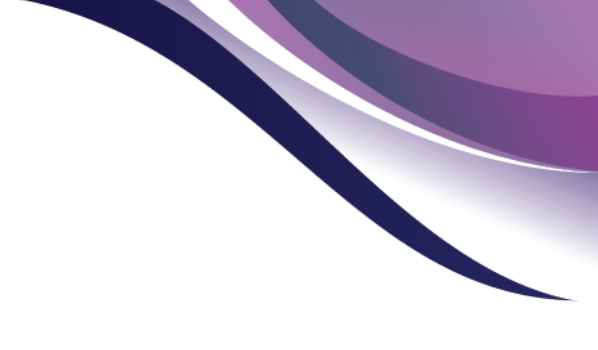

#### **Registration – Why Sign Up?**

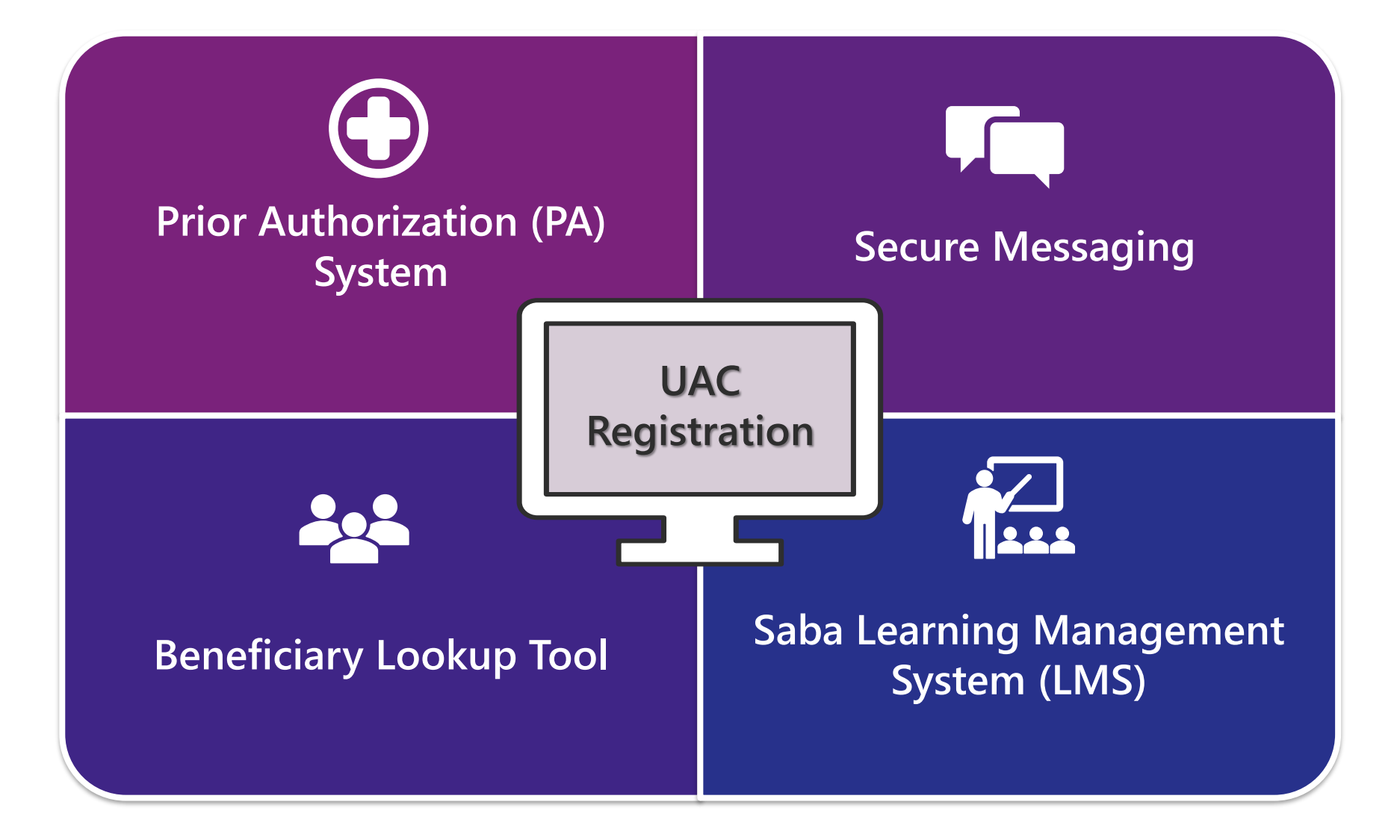

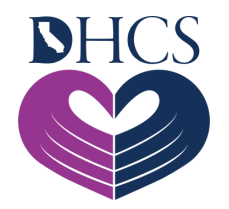

#### **Provider Portal – How to Register via UAC**

| 1 | Request PIN                 | Visit the User Administration Console ( <u>UAC</u> ) and click " <b>Register"</b> . |
|---|-----------------------------|-------------------------------------------------------------------------------------|
| 2 | Receive PIN                 | Personal Identification Number (PIN) will be sent<br>by USPS.<br>• Alt Address      |
| 3 | Register with PIN           | Return to <u>UAC</u> and click " <b>Complete</b><br><b>Registration</b> ".          |
| 4 | Validate your Account       | Click activation link in the email.                                                 |
| 5 | Add Users and User<br>Roles | Within UAC, add your organizations' users and assign their roles.                   |

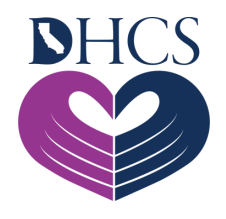

# **UAC Tools - Role Descriptions**

| UAC Applications/Roles/Descriptions |                              |                                                                                                    |  |  |  |  |  |  |
|-------------------------------------|------------------------------|----------------------------------------------------------------------------------------------------|--|--|--|--|--|--|
| Application                         | Role: Tool Available         | Description                                                                                                    |  |  |  |  |  |  |
| MRx Provider<br>Portal              | California Provider Portal   | Able to access the Secured Provider Portal, which<br>features the following: Beneficiary Eligibility Lookup  <br>Prior Authorization Submission and Inquiry   Secure<br>Message Center and Chat |  |  |  |  |  |  |
| Web Claims<br>Submission            | Web Claims Submission Access | Able to submit claims (includes reversals and resubmissions)                                                                                                    |  |  |  |  |  |  |
|                                     | Financial Portal Access      | Able to have full access to financial information and medical insurance payment explanation                                                                                                    |  |  |  |  |  |  |
|                                     | 835 File Access              | Able to have access to and download the 835 File                                                                                                    |  |  |  |  |  |  |
| Financial Portal                    | EFT Access                   | Able to add and remove financial information only                                                                                                    |  |  |  |  |  |  |
|                                     | ERA Access                   | Able to request data of medical insurance payment explanation                                                                                                    |  |  |  |  |  |  |
| Saba                                | Saba Training                | Able to view and register for trainings, class schedules<br>and courses   calendar of education and outreach<br>events                                                                          |  |  |  |  |  |  |

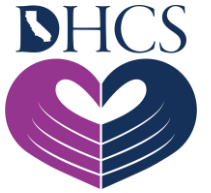

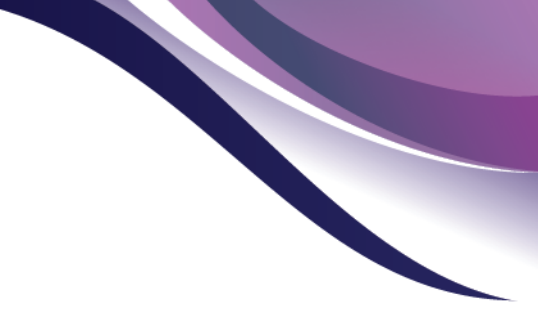

#### Assign UAC User Roles Under Your NPI

 After logging on, click on the "Orgs and Roles" tab 2. Select the correct organization from the organizations list **3.** Click the "**role assignments**" application and select what is appropriate

**4.** Click "**Save**" to save your changes

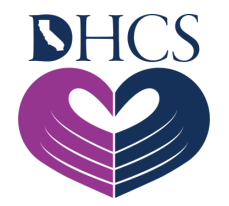

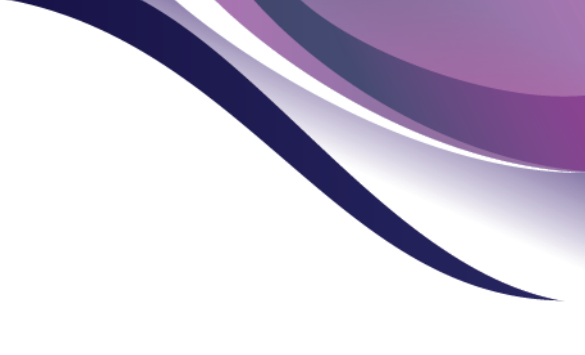

#### **UAC Registration Assistance**

#### YouTube Tutorials

- Found on the Education & Outreach homepage
- Provides easy-to-follow guides to help you with registration

#### Office Hours

- Pharmacy Service Representatives (PSRs) are available for walkthrough registration.
- Set up a meeting by sending a request to: medicalrxeducationoutreach@magellanhealth.com

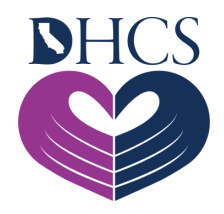

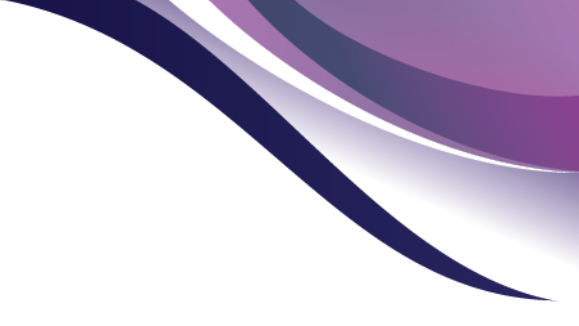

# **Prior Authorization (PA)** Samantha Fink, RN, Medi-Cal Rx Clinician

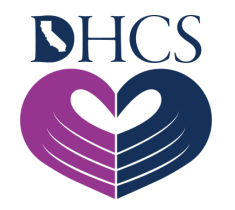

# What is a PA?

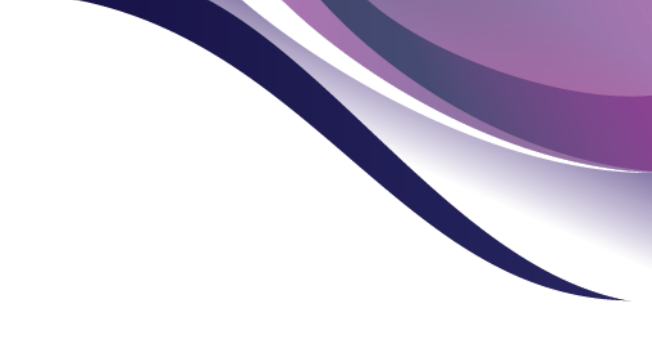

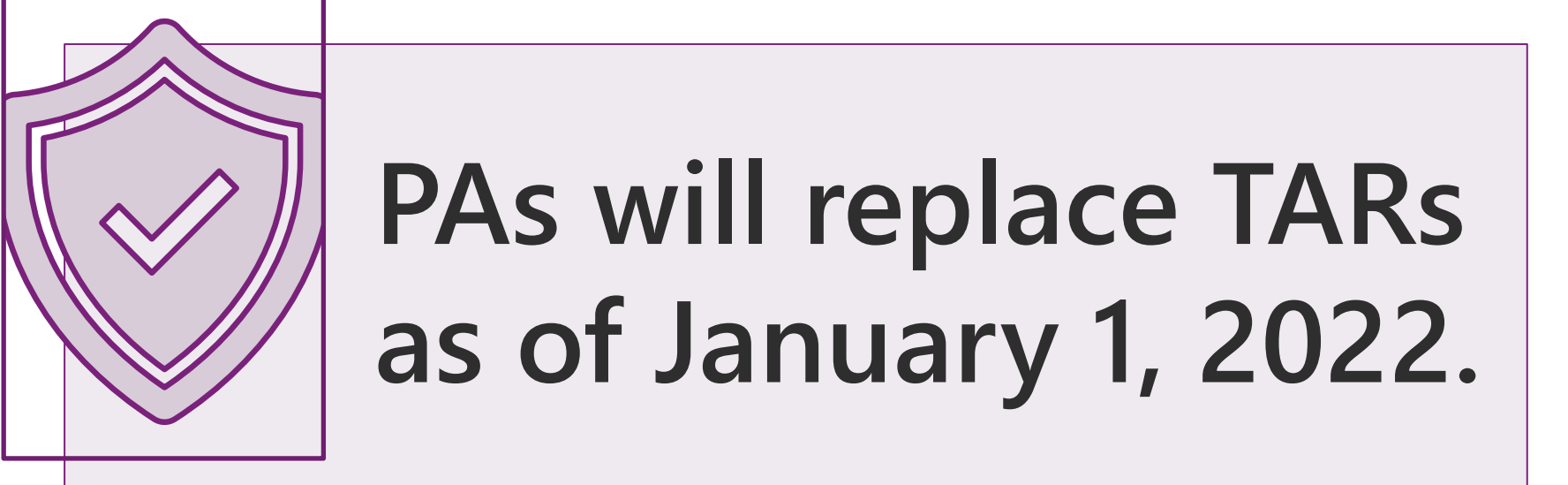

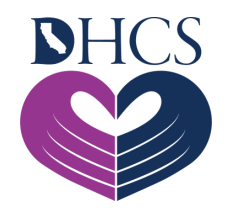

## PA 180-day Transition Period

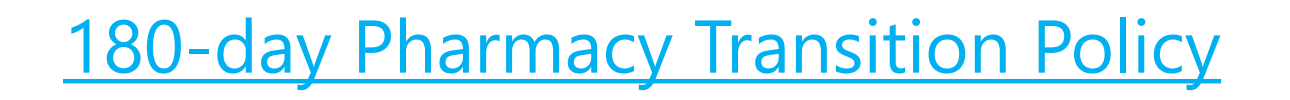

Existing prescriptions <u>without</u> previously approved PAs

- Will use encounters/paid back claims date to validate prior prescription
- Includes drugs not on the Medi-Cal CDL
- Includes drugs that otherwise have PA requirements under Medi-Cal Rx
- Excludes medication used for off-label diagnosis

Prescriptions <u>with</u> previously approved PA

- Will use PA and encounter/claims history data to "grandfather" those prescriptions
- Allows continuation of the PA through its stated duration
- Not to exceed one full year

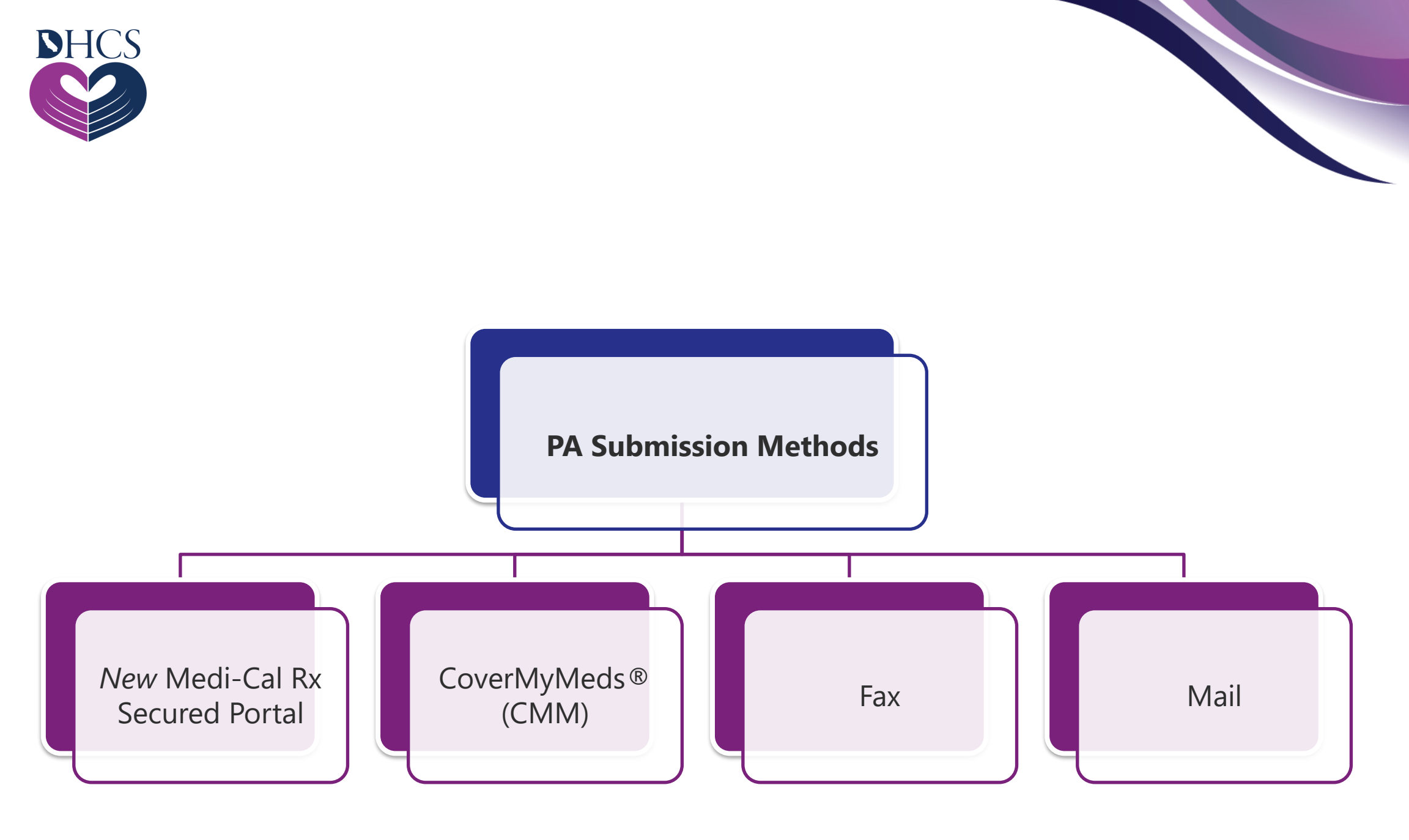

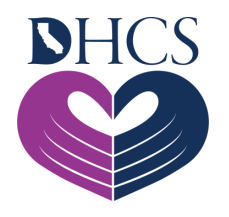

#### PA Submission via CoverMyMeds® (CMM)

Creating an account is simple and free <u>Visit</u> <u>CoverMyMeds</u> Interacts real-time with the Medi-Cal Rx vendor's billing system and the Clinical Decision Module (CDM)

#### covermymeds<sup>®</sup>

CMM presents covered alternatives and collects required clinical information from the prescriber Pharmacies can initiate PAs and send to prescribers for submission

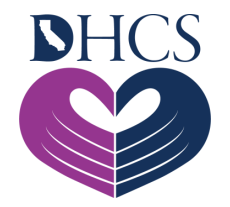

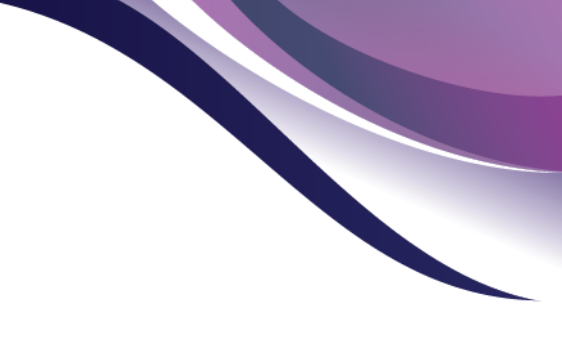

#### Medi-Cal Rx Secured Provider Portal

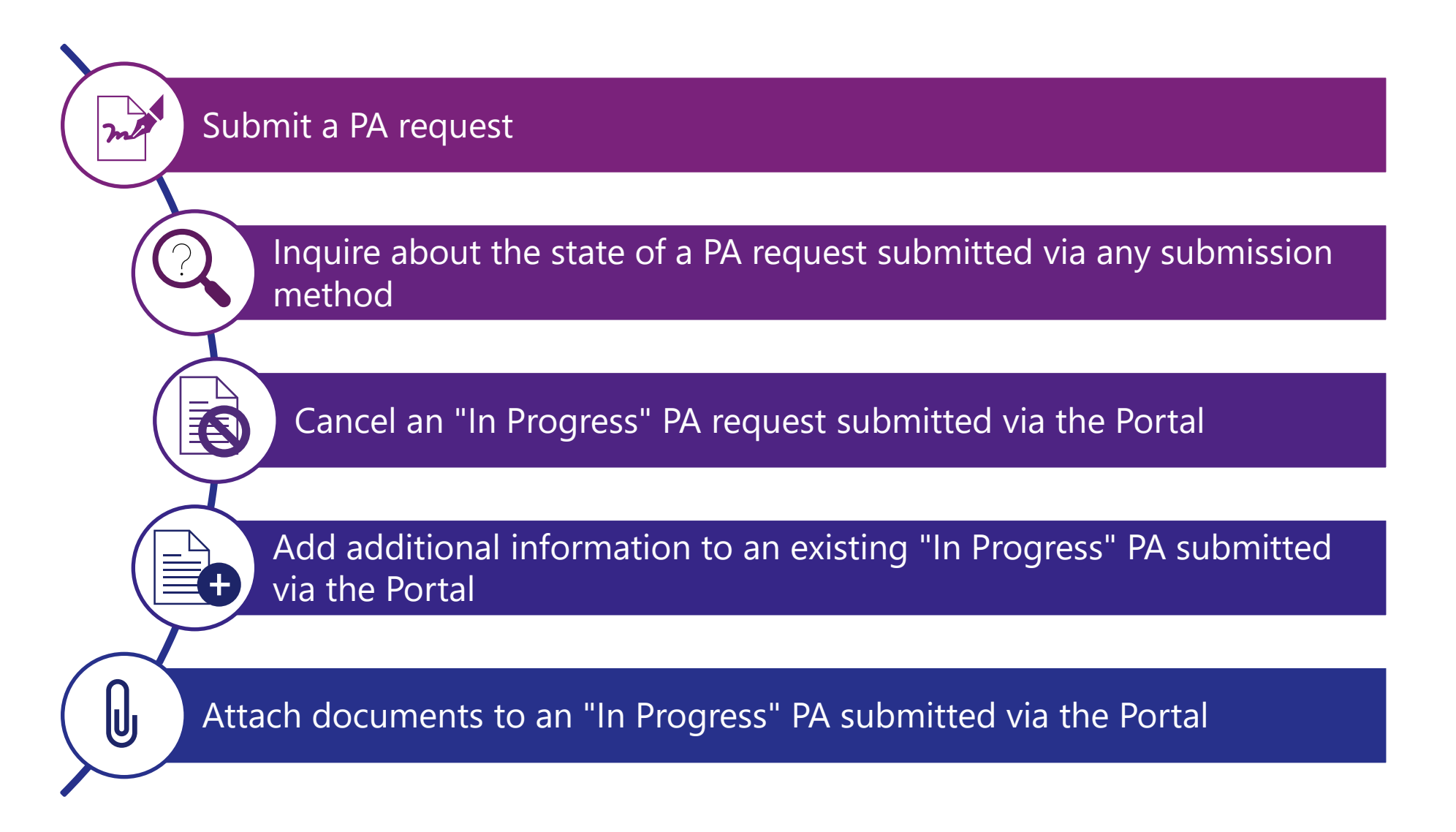

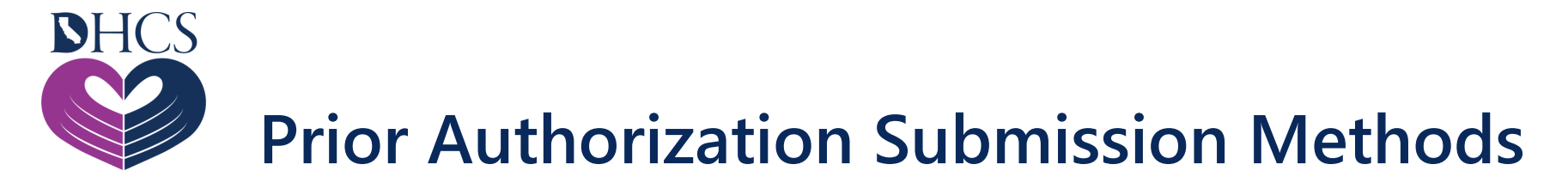

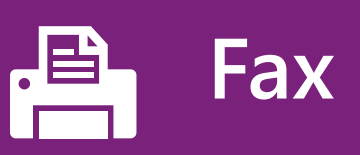

 Fax number: 800-869-4325

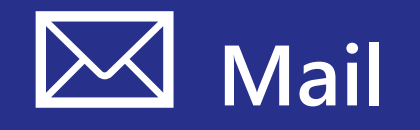

 Medi-Cal Rx Customer Service Center Attn: PA Request
P.O. Box Number 730
Rancho Cordova, CA 95741-0730

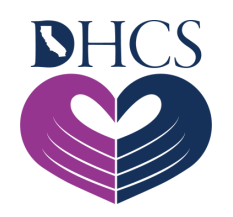

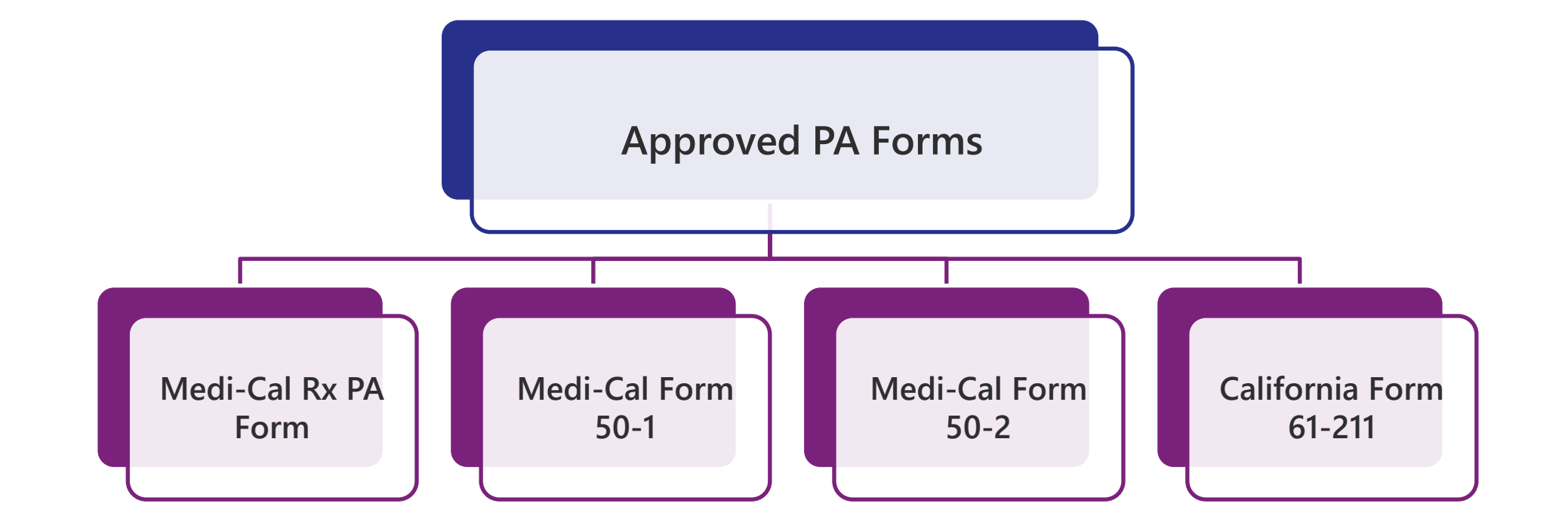

#### <u>Unapproved Forms</u> Forms not listed above will not be accepted.

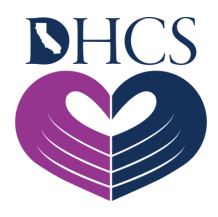

## PA Lifecycle – What is the Process?

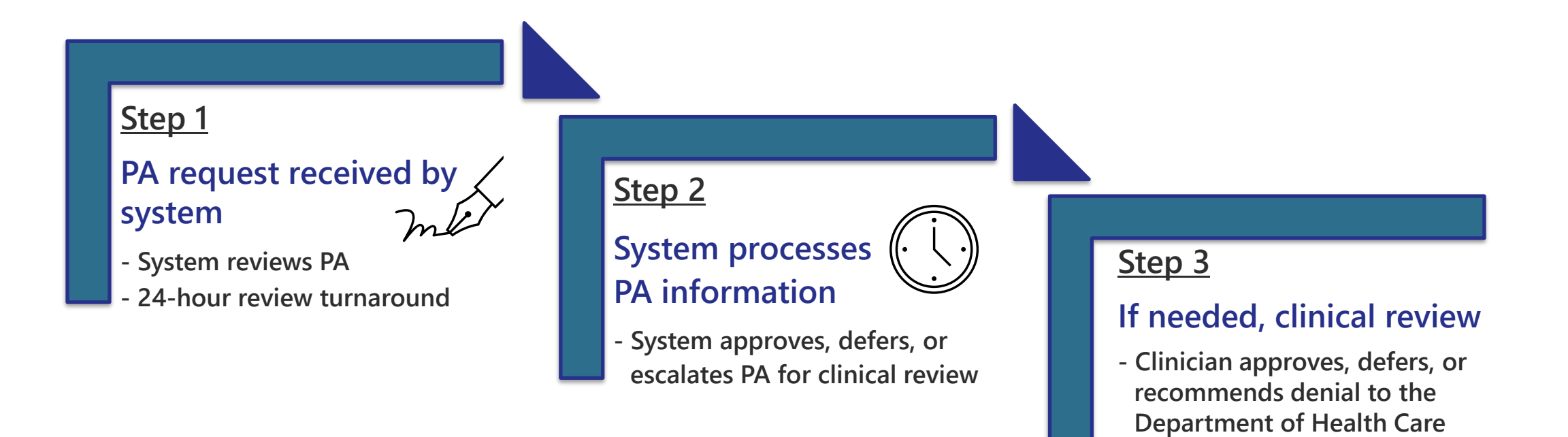

Services (DHCS)

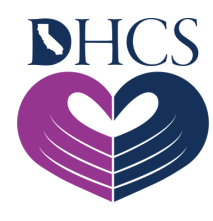

## **Prior Authorization Appeals**

#### Three ways to submit an appeal

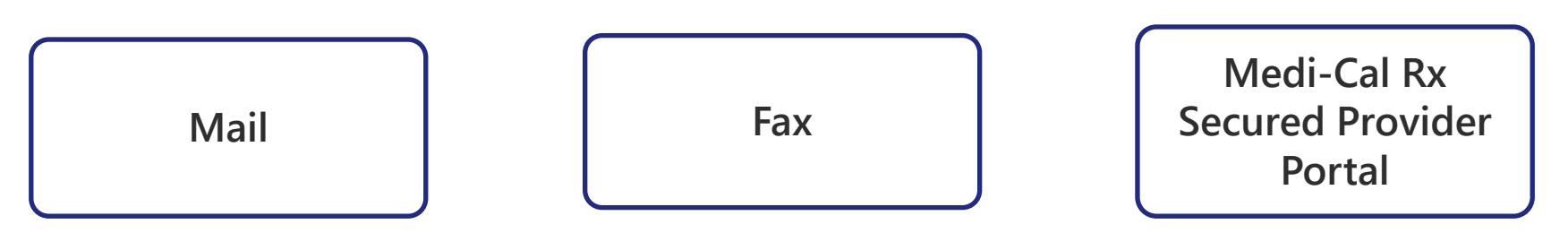

#### PA appeal process flow

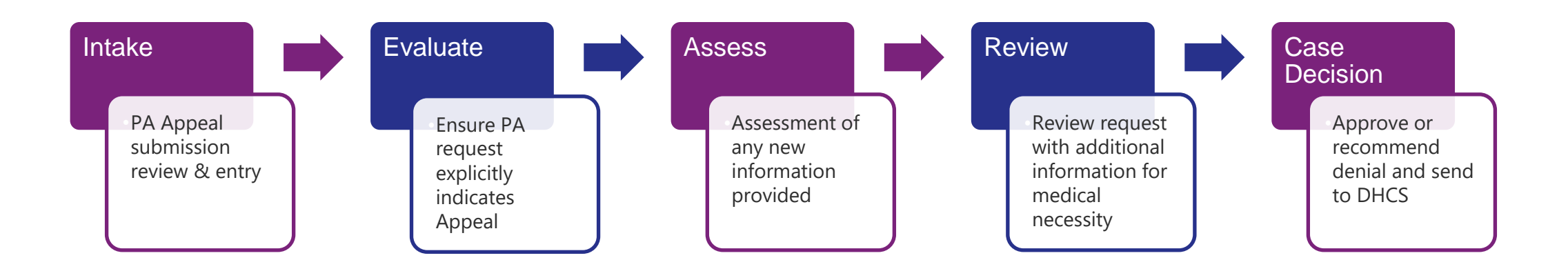

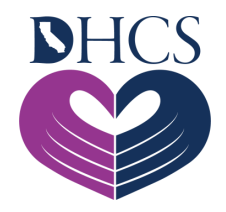

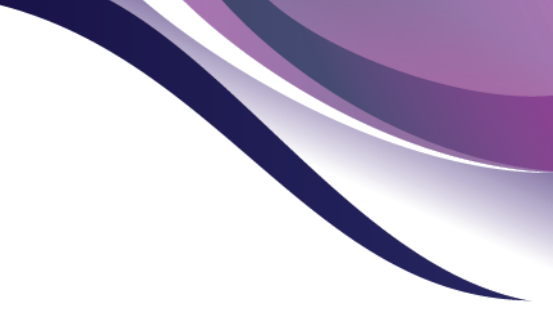

# Contract Drugs List (CDL) & Drug Look Up Tool

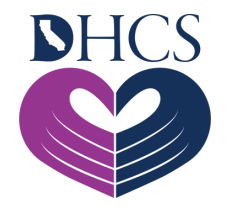

## **CDL** Navigation

#### Contract Drugs List Page

#### Searchable & Organized In Table Format

All drug names are listed alphabetically in Therapeutic Classifications Only generic names are listed, even for brand name products

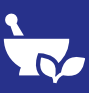

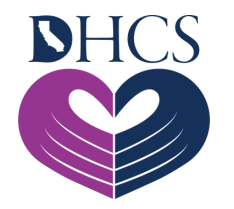

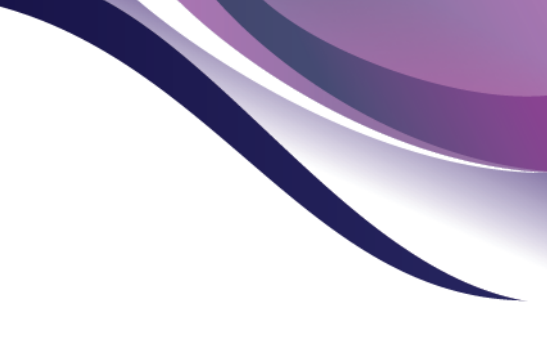

#### Contract Drugs List (CDL)

| Drug Name        | Dosage               | Strength/<br>Package Size | Billing<br>Unit | UM<br>Type | Code 1                              |
|------------------|----------------------|---------------------------|-----------------|------------|-------------------------------------|
| Azithromycin     | Tablets              | 250 mg                    | ea              |            |                                     |
| -                |                      | 500 mg                    | ea              |            |                                     |
|                  |                      | 600 mg                    | ea              |            |                                     |
|                  | Powder packet +      | 1 gm                      | ea              |            |                                     |
|                  | Suspension           | 100 mg/5 ml               | ml              |            |                                     |
|                  |                      | 200 mg /5 ml              | ml              |            |                                     |
|                  |                      |                           |                 |            | * Restricted to NDC labeler code    |
|                  | Ophthalmic solution  | 1%                        | ml              | LR         | 17478 for the ophthalmic            |
|                  | *                    |                           |                 |            | solution only.                      |
| Cefaclor*        | Capsules             | 250 mg                    | ea              | AL         | * Restricted to use for individuals |
|                  |                      | 500 mg                    | ea              |            | 50 years old and over with lower    |
|                  |                      |                           |                 |            | respiratory tract infections.       |
| Cefazolin Sodium | Powder for injection | 250 mg/vial               | ea              |            |                                     |
|                  |                      | 500 mg/vial               | ea              |            |                                     |
|                  |                      | 1 gm/vial                 | ea              |            |                                     |
|                  |                      | 5 gm/vial                 | ea              |            |                                     |
|                  |                      | 10 gm/vial                | ea              |            |                                     |
|                  |                      | 20 gm/vial                | ea              |            |                                     |
|                  |                      | 500 mg, piggyback         | ea              |            |                                     |
|                  |                      | 1 gm, piggyback           | ea              |            |                                     |
|                  |                      |                           |                 |            |                                     |
|                  | Injection            | 500 mg in 5 %             | ml              |            |                                     |
|                  |                      | Dextrose and water        |                 |            |                                     |
|                  |                      | (D5W)                     |                 |            |                                     |
|                  |                      | 1 gm in 5 %               | ml              |            |                                     |
|                  |                      | Dextrose and water        |                 |            |                                     |
|                  |                      | (D5W)                     |                 |            |                                     |

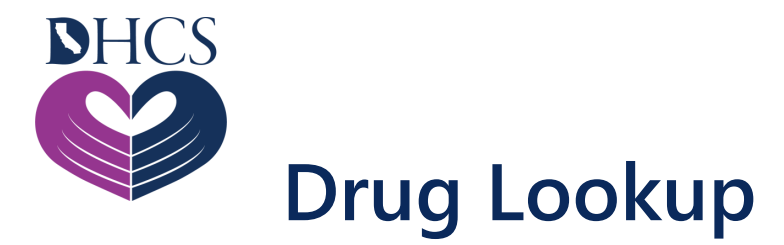

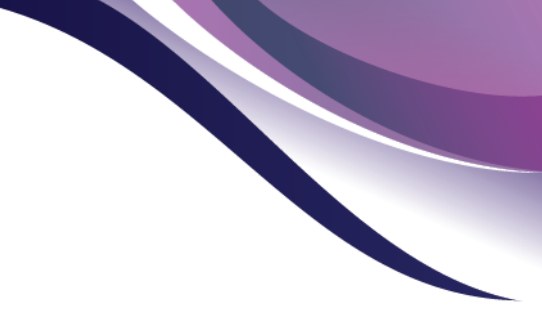

#### The Drug Lookup tool is available by accessing the Medi-Cal Rx Provider Portal

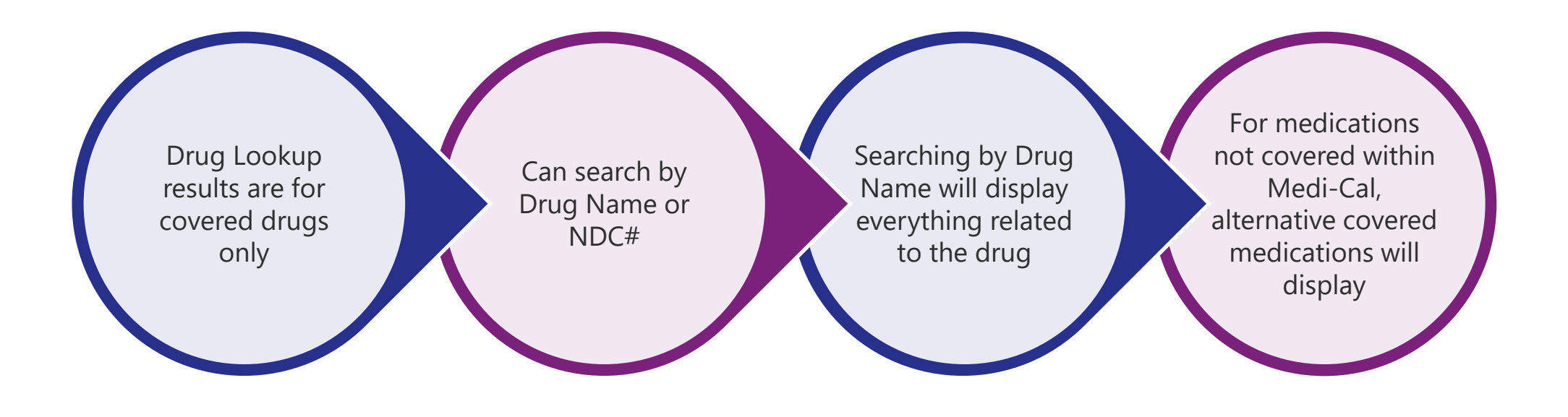

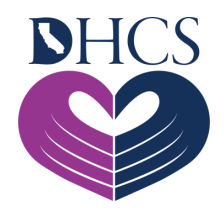

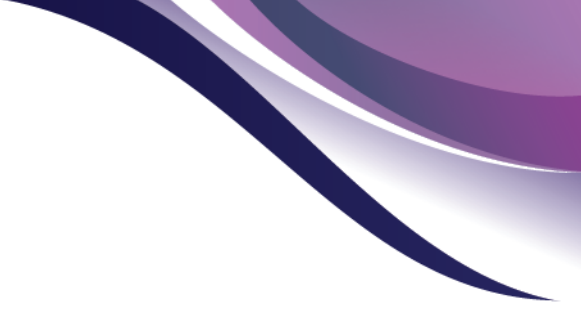

# **Beneficiary BIC/CIN** Paola Barajas Sr. Pharmacy Services Representative

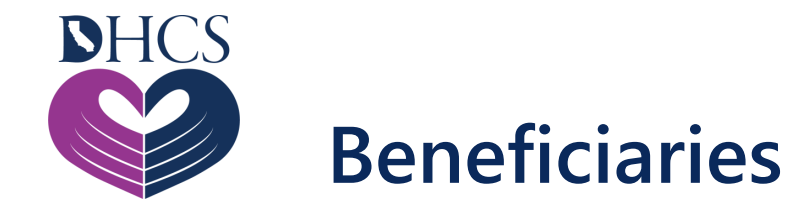

# Beneficiary must provide pharmacy with <u>one</u> of the below:

✓ Show a Benefits Identification Card (BIC)

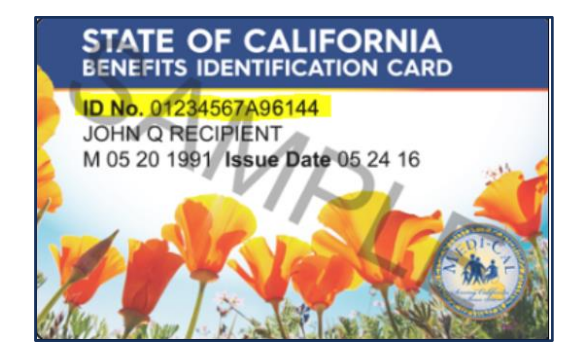

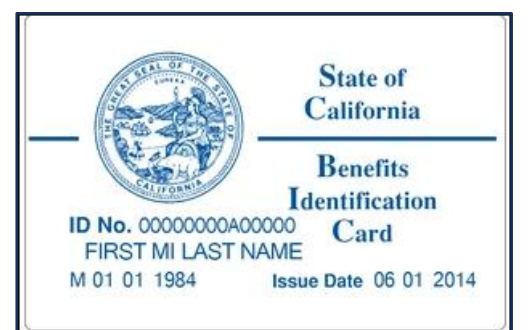

✓ Have Client Index Number (CIN)

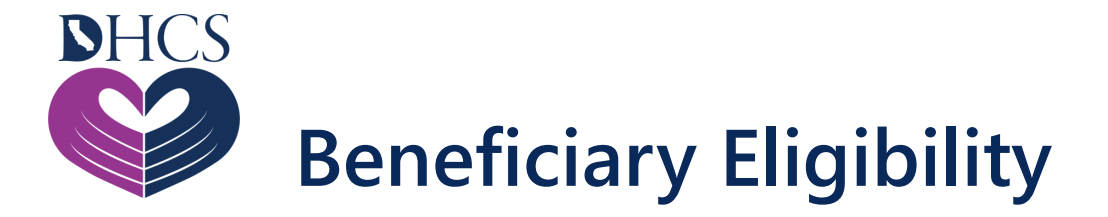

Validate eligibility through methods listed below:

✓ The Secured Provider Portal

✓Contacting the Customer Service Center (CSC)

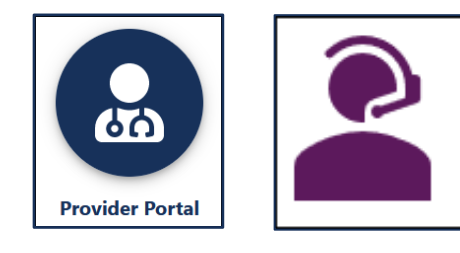

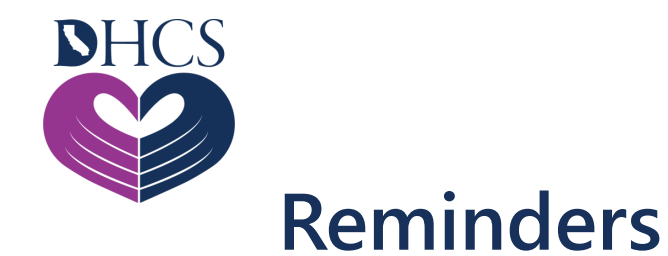

SEARCH

MCP

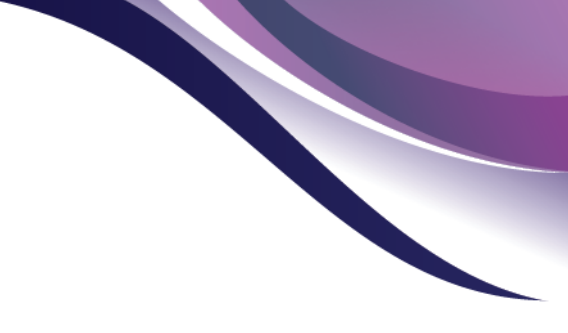

MCP identification cards and associated ID numbers *cannot* be used

Beneficiaries must present their Medi-Cal ID card at time of service

Beneficiaries can obtain a new card by contacting their local county office

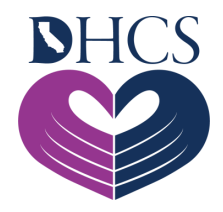

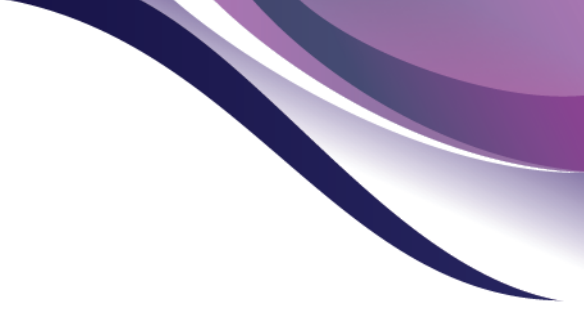

# **Contacts & Resources**

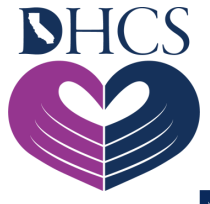

## Need Additional Help or Want to Learn More?

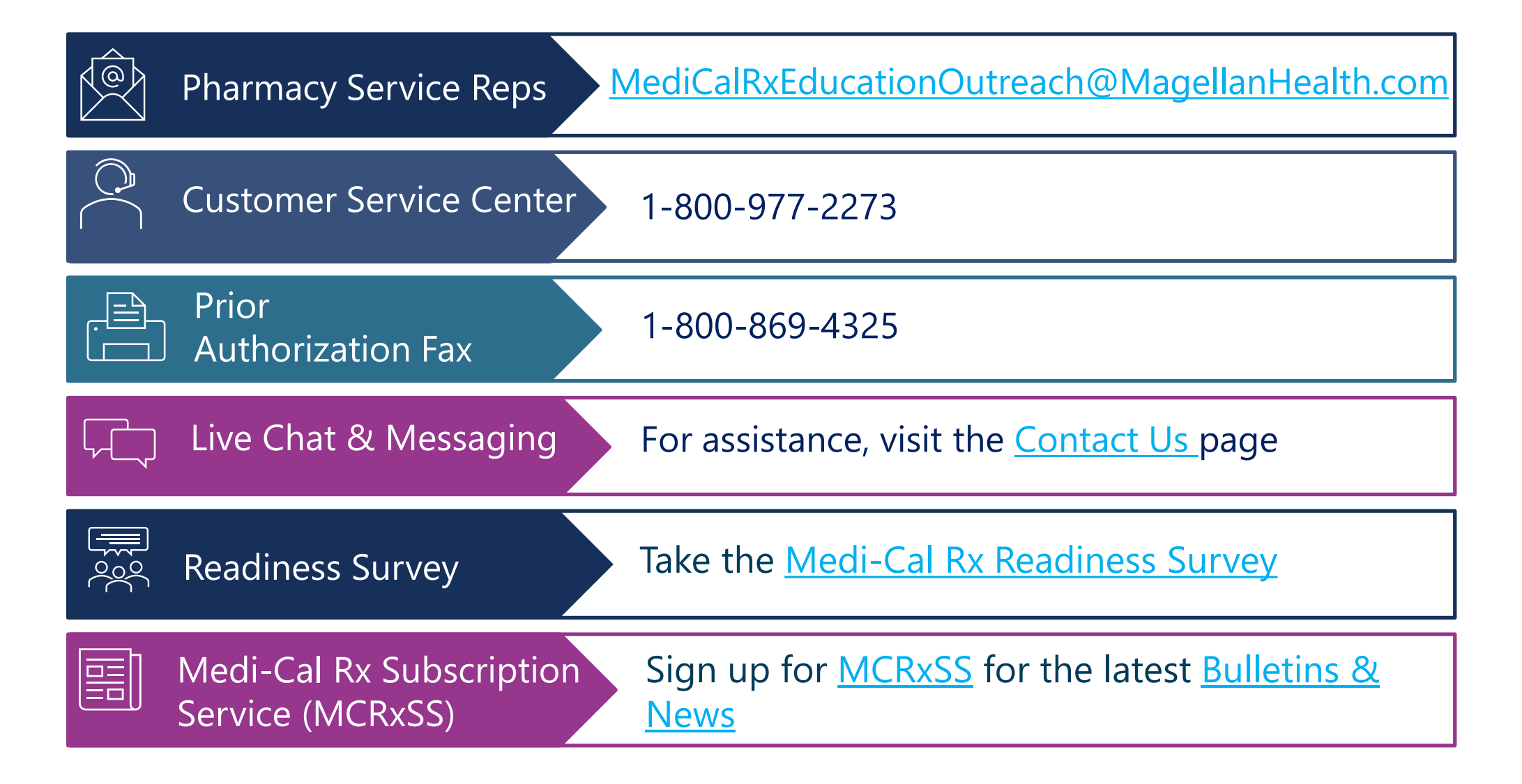

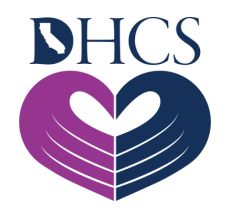

Communications

#### **Resource Links**

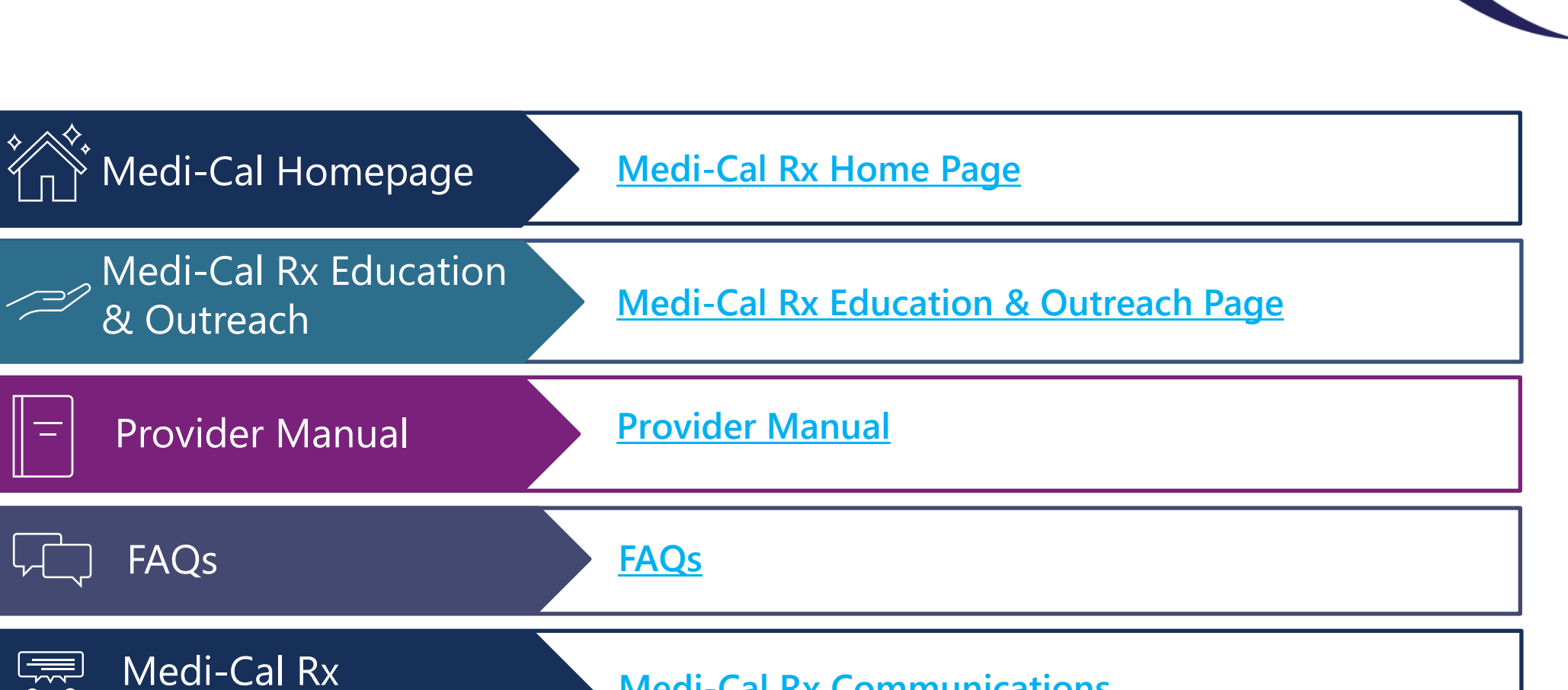

**Medi-Cal Rx Communications** 

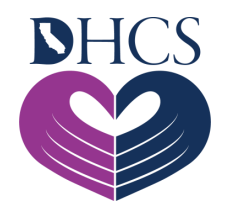

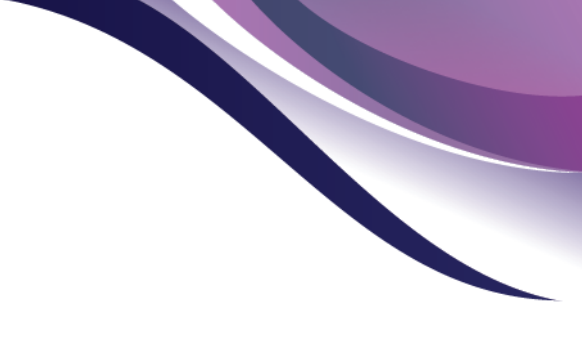

# **Questions?**

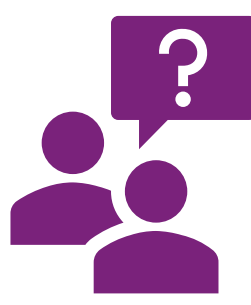

#### Thank you for attending the Medi-Cal Rx 101 Webinar